# IDCC 0843 -BOULANGERIE CONNECT 2024

| 1. | CONTEX     | (ТЕ                                                                                         | 5  |
|----|------------|---------------------------------------------------------------------------------------------|----|
| 2. | METTR      | E EN PLACE LA CONVENTION COLLECTIVE IDCC 0843 DANS LE DOSSIER                               | 5  |
| 3. | GRILLES    | DES SALAIRES CONVENTIONNELS                                                                 | 5  |
|    | 3.1 Quell  | es sont les grilles de coefficients hiérarchiques mises en place dans le logiciel ?         | 5  |
| ٥M | RAIR Quell | es sont les valeurs affectées à ces coefficients ?                                          | 5  |
|    | 3.3 Comm   | nent affecter un coefficent hiérarchique et le salaire conventionnel à un salarié ?         | 6  |
|    | 3.4 Grille | des apprentis de la convention 0843 particularité Bouches du Rhône                          | 6  |
|    | 3.4.1      | Pour connaitre le barème en fonction de l'âge de l'apprenti et de l'année d'apprentissage : | 7  |
|    | 3.4.2      | Comment affecter ce barème à un apprenti ?                                                  | 7  |
| 4. | GESTIO     | N DU MAINTIEN DE SALAIRE EN CAS D'ARRÊT DE TRAVAIL                                          | 7  |
|    | 4.1 Comm   | nent est géré le maintien de salaire pour les salariés en arrêt de travail ?                | 7  |
|    | 4.2 Comm   | nent mettre en place le maintien de salaire en cas d'arrêt de travail?                      | 8  |
| 5. | GESTIO     | N DES CONGÉS PAYÉS SUPPLÉMENTAIRES                                                          |    |
|    | 5.1 Quels  | sont les salariés concernés ?                                                               | 10 |
|    | 5.1.1      | Loire Athlantique                                                                           |    |
|    | 5.1.2      | Loiret                                                                                      |    |
|    | 5.1.3      | Somme                                                                                       |    |
|    | 5.1.4      | Lot et Garonne                                                                              |    |
|    | 5.2 Comm   | nent mettre en place les congés payés supplémentaires pour ancienneté ?                     | 11 |
| 6. | GESTIO     | N DES PRIMES                                                                                |    |
|    | 6.1 Prime  | e "Chou blanc"                                                                              | 12 |
|    | 6.1.1      | Article de la convention :                                                                  |    |
|    | 6.1.2      | Que doit faire l'utilisateur ?                                                              |    |
|    | 6.1.3      | Que fait le programme                                                                       |    |
|    | 6.2 Prime  | e de tutorat                                                                                | 12 |
|    | 6.2.1      | Article de la convention :                                                                  |    |
|    | 6.2.2      | Que doit faire l'utilisateur ?                                                              |    |
|    | 6.2.3      | Que fait le programme                                                                       |    |
|    | 6.3 Prime  | e de Transport- Particularité 13 – Bouches du Rhône                                         | 13 |
|    | 6.3.1      | Article de la convention :                                                                  |    |
|    | 6.3.2      | Que doit faire l'utilisateur ?                                                              |    |
|    | 6.3.3      | Que fait le programme                                                                       |    |
|    | 6.4 Prime  | e de fin d'année Particularité 13 – Bouches du Rhône                                        | 13 |
|    | 6.4.1      | Article de la convention :                                                                  |    |
|    | 6.4.2      | Que doit faire l'utilisateur ?                                                              |    |
|    | 6.4.3      | Que fait le programme ?                                                                     | 14 |
|    | 6.5 Prime  | e d'assiduité exceptionelle Particularité 13 – Bouches du Rhône                             | 14 |
|    |            |                                                                                             |    |

| 6.5.1      | Article de la convention :                                       | 14 |
|------------|------------------------------------------------------------------|----|
| 6.5.2      | Que doit faire l'utilisateur ?                                   | 14 |
| 6.5.3      | Que fait le programme ?                                          | 14 |
| 6.6 Prime  | d'ancienneté Particularité 27 – Eure                             | 14 |
| 6.6.1      | Article de la convention :                                       | 14 |
| 6.6.2      | Que doit faire l'utilisateur ?                                   | 15 |
| 6.6.3      | Que fait le programme ?                                          | 15 |
| 6.7 Prime  | d'ancienneté Particularité 37 – Indre et loire                   | 15 |
| 6.7.1      | Article de la convention :                                       | 15 |
| 6.7.2      | Que doit faire l'utilisateur ?                                   | 15 |
| 6.7.3      | Que fait le programme ?                                          | 15 |
| 6.8 Prime  | de douche - Particularité 37 – Indre et loire                    | 15 |
| 6.8.1      | Article de la convention :                                       | 15 |
| 6.8.2      | Que doit faire l'utilisateur ?                                   | 15 |
| 6.8.3      | Que fait le programme ?                                          | 15 |
| 6.9 Prime  | de Visite médicale - Particularité 37 – Indre et loire           | 16 |
| 6.9.1      | Article de la convention :                                       | 16 |
| 6.9.2      | Que doit faire l'utilisateur ?                                   | 16 |
| 6.9.3      | Que fait le programme                                            | 16 |
| 6.10Indem  | nités frais professionnels - Particularité 44 – Loire Atlantique | 16 |
| 6.10.1     | Article de la convention :                                       | 16 |
| 6.10.2     | Que doit faire l'utilisateur ?                                   | 16 |
| 6.10.3     | Que fait le programme                                            | 16 |
| 6.11Indem  | nités frais professionnels - Particularité 45 – Loiret           | 17 |
| 6.11.1     | Article de la convention :                                       | 17 |
| 6.11.2     | Que doit faire l'utilisateur ?                                   | 17 |
| 6.11.3     | Que fait le programme                                            | 17 |
| 6.12 Prime | de juillet Aout - Particularité 45 – Loiret                      | 17 |
| 6.12.1     | Article de la convention :                                       | 17 |
| 6.12.2     | Que doit faire l'utilisateur ?                                   | 17 |
| 6.12.3     | Que fait le programme                                            | 18 |
| 6.13Prime  | de Transport - Particularité 45 – Loiret                         | 18 |
| 6.13.1     | Article de la convention :                                       | 18 |
| 6.13.2     | Que doit faire l'utilisateur ?                                   | 18 |
| 6.13.3     | Que fait le programme                                            | 18 |
| 6.14Prime  | de Visite médicale - Particularité 45 – Loiret                   | 18 |
| 6.14.1     | Article de la convention :                                       | 18 |
| 6.14.2     | Que doit faire l'utilisateur ?                                   | 18 |
| 6.14.3     | Que fait le programme                                            | 19 |
|            |                                                                  |    |

|   | 6.15 Prime | e de Vacances - Particularité 69 – Rhône                        | 19 |
|---|------------|-----------------------------------------------------------------|----|
|   | 6.15.1     | Article de la convention :                                      | 19 |
|   | 6.15.2     | Que doit faire l'utilisateur ?                                  | 19 |
|   | 6.15.3     | Que fait le programme                                           | 19 |
|   | 6.16Prime  | e de remboursement de frais - Particularité 71 – Saône et Loire | 19 |
|   | 6.16.1     | Article de la convention :                                      | 19 |
|   | 6.16.2     | Que doit faire l'utilisateur ?                                  | 19 |
|   | 6.16.3     | Que fait le programme                                           | 20 |
|   | 6.17 Prime | Providence - Particularité 80 - Somme                           | 20 |
|   | 6.17.1     | Article de la convention :                                      | 20 |
|   | 6.17.2     | Que doit faire l'utilisateur ?                                  | 20 |
|   | 6.17.3     | Que fait le programme                                           | 20 |
|   | 6.18Prime  | d'ancienneté Particularité 80 – SOMME                           | 20 |
|   | 6.18.1     | Article de la convention :                                      | 20 |
|   | 6.18.2     | Que doit faire l'utilisateur ?                                  | 21 |
|   | 6.18.3     | Que fait le programme ?                                         | 21 |
|   | 6.19Prime  | e de Visite médicale - Particularité 80 – Somme                 | 21 |
|   | 6.19.1     | Article de la convention :                                      | 21 |
|   | 6.19.2     | Que doit faire l'utilisateur ?                                  | 21 |
|   | 6.19.3     | Que fait le programme                                           | 21 |
| 7 | . COTISAT  | TIONS DE RETRAITE                                               | 21 |
|   | 7.1 Que fa | ait le programme ?                                              | 21 |
| 8 | . COTISAT  | TIONS DE PRÉVOYANCES                                            | 22 |
|   | 8.1 Conte  | exte de la mise à jour                                          | 22 |
|   | 8.2 Que fa | ait le programme ?                                              | 22 |
|   | 8.2.1      | Mise à jour des modèles de bulletin                             | 22 |
|   | 8.2.2      | Les données de prévoyances obligatoire non cadre                | 22 |
|   |            |                                                                 |    |

Le paramétrage de la cenvention collective Boulangerie Artisanale- **code IDCC 0843** concerne les entreprises qui fabriquent moins de 5400 quintaux annuels de pain, ont un effectif inférieur à 50 salariés et relevant u code NAF 1071C - Boulangerie et boulangerie-pâtisserie

Pour utiliser le paramétrage mis en place pour la convention collective IDCC 0843, le dossier doit être . CONTEXTE paramétré avec le secteur d'activité **BOUL.STD** – BOULANGERIE ARTISANALE et être associé à la convention collective IDCC 0843.

ÉTAPE 1 : aller en Accueil/Informations/Entreprise

ÉTAPE 3 : dans l'onglet Général, dans la zone "Conventions collectives", cliquer sur

ÉTAPE 4 : sélectionner la convention collective **0843.STD** – nationale des nationales de la boulangeriepâtisserie -entreprises artisanales

ÉTAPE 5 : enregistrer avec la disquette

Pour répondre à certaines spécificités conventionnelles propres à certaines régions et départements, des particularités conventionnelles ont été ajoutées à la convention collective **0843** :

- 13 Bouches-du-Rhône
- 27 Eure
- 37 Indre-et-Loire
- 44 Loire-Atlantique
- 45 Loiret
- 47 Lot-et-Garonne
- 69 Rhône
- 71 Saône-et-Loire
- 75 Ile-de-France
- 80 Somme
- 84 Vaucluse

Étant donné que le secteur d'activité paramétré au dossier est **BOUL.STD**, les modèles de bulletin à utiliser dans les fiches salariés seront ceux typés BOULANGERIE ARTISANALE.

. GRILLES DES SALAIRES CONVENTIONNELS

# 3.1 Quelles sont les grilles de coefficients hiérarchiques mises en place dans le logiciel ?

Il existe 2 grilles de coefficients hiérarchique présente dans **Paramètres/Bulletin de salaire/ Conventions collectives** sur le code **0843.STD** dans l'onglet **Coefficients hiérarchiques** :

- NON\_CADRES.STD NON CADRES
- CADRE.STD PERSONNEL D'ENCADREMENT
- CADRE\_IDF.STD PERSONNEL D'ENCADREMENT ILE DE FRANCE
- SALAIRES\_MINIMA\_13.STD SALAIRES MINIMA BOUCHES DU RHONE
- SALAIRES\_MINIMA\_27.STD SALAIRES MINIMA EURE
- SALAIRES\_MINIMA\_69.STD- SALAIRES MINIMA RHONE
- SALAIRES\_MINIMA\_IDF.STD- SALAIRES MINIMA ILE DE FRANCE

# 3.2 Quelles sont les valeurs affectées à ces coefficients ?

En **Accueil/Informations/Général**, dans l'onglet **Valeurs conventionnelles**, une valeur de salaire minimale est associée à chaque coefficient hiérarchique.

Pour connaitre les valeurs des salaires minimums :

ÉTAPE 1 : aller en Accueil/Informations/Général

ÉTAPE 2 : aller dans l'onglet Valeurs conventionnelles

ÉTAPE 3 : cliquer sur 🕒 devant **BOUL.STD** – BOULANGERIE ARTISANALE

ÉTAPE 4 : cliquer sur 🕒 devant "Grille des salaires"

ÉTAPE 5 : cliquer sur la grille des salaires souhaitée

ÉTAPE 6 : les valeurs sont indiquées pour chaque échelon

|   | Généra | éral X                                            |                     |                         |               |                          |         |                          |              |
|---|--------|---------------------------------------------------|---------------------|-------------------------|---------------|--------------------------|---------|--------------------------|--------------|
|   | < Thè  | nèmes 🔻                                           | 01/11/2023 🛟 🛅      |                         | 0             |                          |         | 2                        |              |
|   | •      | 🏅 Tous 📫                                          | Données générales   | Divers pour cotisations | Taux généraux | Taux accident du travail | Barèmes | Valeurs conventionnelles | Jours Fériés |
| 2 | •      | BOUL.STD - BOULANGERIE ARTISANALE                 | Code NON_           | CADRES                  | STD           |                          |         |                          |              |
| 3 |        | 0843.STD - nationale de la boulangerie-pâtisserie | Libellé NON C       | ADRES                   |               |                          |         |                          |              |
| Y |        | Grilles des salaires                              | Commentaires        |                         |               |                          |         |                          |              |
|   |        | <ul> <li>I3.STD - Bouches-du-Rhône</li> </ul>     |                     |                         |               |                          |         |                          |              |
|   | 4      | Grilles des salaires                              |                     |                         |               |                          |         |                          |              |
|   |        | CADRES - PERSONNEL D'ENCADREN                     |                     |                         |               |                          |         |                          |              |
|   |        | CADRES_IDF - PERSONNEL D'ENCAI                    | Recherche           | r                       |               |                          |         |                          |              |
|   |        | NON_CADRES - NON CADRES                           |                     |                         |               |                          |         |                          |              |
|   |        | SALAIRES_MINIMA_13 - SALAIRES I                   | Coefficient hiérarc | hique Saisie € / heure  |               |                          |         |                          |              |
|   |        | 5 SALAIRES_MINIMA_27 - SALAIRES I                 | 155                 | 11,38                   |               |                          |         |                          |              |
|   |        | SALAIRES_MINIMA_69 - SALAIRE M                    | 160                 | 11,49                   |               |                          |         |                          |              |
|   |        | SALAIRES_MINIMA_IDF - SALAIRES                    | 165                 | 11,61                   |               |                          |         |                          |              |
|   |        | Barème des apprentis                              | 170                 | 11,72                   |               |                          |         |                          |              |
|   |        | APPRENTI_0843_13.STD BAREME DE                    | 175                 | 11,84                   |               |                          |         |                          |              |
|   |        | 27.STD - Eure                                     | 180                 | 11,95                   |               |                          |         |                          |              |
|   |        | Grilles des salaires                              | 100                 | 12,19                   |               |                          |         | 6                        |              |
|   |        | 37.STD - Indre-et-Loire                           | 195                 | 12,30                   |               |                          |         |                          |              |
|   |        | 44.STD - Loire-Atlantique                         | 240                 | 13,38                   |               |                          |         |                          |              |
|   |        | 45.STD - Loiret                                   |                     |                         |               |                          |         |                          |              |

3.3 Comment affecter un coefficent hiérarchique et le salaire conventionnel à un salarié ?

ÉTAPE 1 : aller en Salaires/Informations/Salariés

ÉTAPE 2 : sélectionner le salarié concerné

ÉTAPE 3 : aller dans l'onglet Situation

ÉTAPE 4 : dans la zone "Grille conventionnelle, choisir la grille selon le statut du salarié

ÉTAPE 5 : dans la zone "Hiérarchie", choisir l'échelon du salarié

ÉTAPE 6 : enregistrer avec la disquette

| Salariés 🛞                                      | 6                                                                                                    |   |
|-------------------------------------------------|----------------------------------------------------------------------------------------------------|---|
| Filtres Présents entre 01/03/2020 et 31/03/2020 | L'AMI DE PAIN 3 EL GALLIERS 🗈 🔿 🖌 🥸                                                                                                    |   |
| Matricule     Nom                               | Etat civil Contrat Situation Règles sociales Règles fiscales Valeurs Gestion du temps Cotisations Règlements Affectations Déclarations Notes |   |
| Rechercher                                      | Entrée / Sortie                                                                                                    | _ |
| APPRENTI - GRENIER Frédéric                     |                                                                                                    |   |
| CDD - CHAPAL Jean-Luc                           | Date d'ancienneté La date d'ancienneté correspond à la date d'entrée v                                                                       |   |
| GERANT - LESAGE Gaëlle                          | Ajustements d'ancienneté                                                                                                    |   |
| 2 BOR_VENDEUSE - CHRISTIAN Agathe               |                                                                                                    |   |
| MENSUEL - GALLIERS Claude                       | Convention / Emploi -<br>Convention collective nationale de la boulangerie-pâtisserie -entreprises artisanales [Code IDCC : 0843]            |   |
|                                                 | Grille conventionnelle NON CADR                                                                                                    | • |
|                                                 | Statut catégoriel conventionnel Ouvrier                                                                                                    |   |
|                                                 | Emploi PERSONNEL DE FABRICATION v Code PCS-ESE (INSEE) 636c v Complément PCS-ESE                                                             | • |
|                                                 |                                                                                                    |   |

# 3.4 Grille des apprentis de la convention 0843 particularité Bouches du Rhône

Il existe une grille de rémunération **APPRENTI\_0843\_13.STD** pour les apprentis de la CCN **0843** et la spécificité **13- Bouches du Rhône**.

# 3.4.1 Pour connaitre le barème en fonction de l'âge de l'apprenti et de l'année d'apprentissage :

ÉTAPE 1 : aller dans Accueil/Informations/Général

ÉTAPE 2 : aller dans l'onglet Valeurs conventionnelles

ÉTAPE 3 : cliquer sur le "+" devant BOUL.STD – Boulangerie artisanale

ÉTAPE 4 : cliquer sur le "+" devant "Barème des apprentis"

ÉTAPE 5 : cliquer sur la grille des salaires **APPRENTI\_0843\_13.STD** 

Le % du SMIC est indiqué en fonction de l'âge du salarié et de l'année d'apprentissage.

| Général 🗙                                                                                                    |                        |                             |                          |                        |                    |                      |                    |         |
|----------------------------------------------------------------------------------------------------|------------------------|-----------------------------|--------------------------|------------------------|--------------------|----------------------|--------------------|---------|
| < Thèmes                                                                                                    | 01/11/2023 🗘 😁         | 0                           | 0                        |                        |                    |                      |                    |         |
| Tous                                                                                                    | Données générales      | Divers pour cotisations     | Taux généraux Ta         | ux accident du travail | Barèmes Valeu      | urs conventionnelles | Jours Fériés       |         |
| <ul> <li>BOUL.STD - BOULANGERIE ARTISANALE</li> <li>0842 CTD, patienale de la beulangerie pâtieserie :</li> </ul> | Code APPRENTI_0        | 0843_13 STD                 |                          |                        |                    |                      |                    |         |
| 0843.STD - hauonale de la boulangene-pausserie -                                                                  | Libellé BAREME DE      | REMUNERATION DES APPI       | RENTIS - BOULANGERI      | E - BOUCHES DU RHO     | ИС                 |                      |                    |         |
| Grilles des salaires                                                                                              | Commentaires           |                             |                          |                        |                    |                      |                    |         |
| Grilles des selaises                                                                                              | Barème applicable pour | r la rémunération des appre | ntis de la Boulangerie d | ans le département Bo  | uches du Rhône.    |                      |                    |         |
| Gilles des soldiles                                                                                               |                        |                             |                          |                        |                    |                      |                    |         |
|                                                                                                    |                        |                             |                          |                        |                    |                      |                    |         |
| <ul> <li>27.STD - Fure</li> </ul>                                                                                 |                        |                             |                          |                        |                    |                      |                    |         |
| Grilles des calaires                                                                                              |                        |                             |                          | AGE DE L'APPRI         | NTI                |                      |                    |         |
| Ginics des solaires     37 STD - Indra-at-Loira                                                                   |                        | De 16 à 17 ans              | De 18 à                  | 20 ans                 | De 21 ans à 25 ans |                      |                    |         |
| 44.STD - Loire-Atlantique                                                                                         | ANNEE DU CONTRAT       | % du SMIC                   | % du 5                   | SMIC                   | % du SMIC          |                      |                    |         |
| 45 STD - Loiret                                                                                                   | 1ère année             | 28,8                        | 8 %                      | 47,36 %                | 62,23              | 7 %                  |                    |         |
| 47.STD - Lot-et-Garonne                                                                                           | 2ème année             | 42,7                        | 4 %                      | 56,60 %                | 70,50              | 0 %                  |                    |         |
| 69 STD - Rhône                                                                                                    | 3ème année             | 61,2                        | 2 %                      | 75,08 %                | 90,09              | 19 %                 |                    |         |
| 71 STD - Saône-et-Loire                                                                                           |                        |                             |                          | AGE DE L'APPRI         | INTI               |                      |                    |         |
| 75.STD - Ile-de-France                                                                                            |                        | De 16 à 1                   | 7 ans                    | De                     | 18 à 20 ans        |                      | De 21 ans à 25 ans |         |
| <ul> <li>80.STD - Somme</li> </ul>                                                                                | ANNEE DU CONTRAT       | % du S                      | MIC                      |                        | % du SMIC          |                      | % du SMIC          |         |
| 84.STD - Vaucluse                                                                                                 | 1ère année             |                             | 28,88 %                  |                        | 4                  | 47,36 %              |                    | 62,27 % |
|                                                                                                    | 2ème année             |                             | 42,74 %                  |                        | 5                  | 56,60 %              |                    | 70,50 % |
|                                                                                                    | 3ème année             |                             | 61,22 %                  | 1                      | 7                  | 75,08 %              |                    | 90,09 % |

# 3.4.2 Comment affecter ce barème à un apprenti ?

ÉTAPE 1 : aller dans Accueil/Informations/Salariés

ÉTAPE 2 : sélectionner le salarié

ÉTAPE 3 : aller sur l'onglet Situation, vérifier la convention collective 0813 et sa particularité 13

ÉTAPE 4 : aller sur l'onglet Règles sociales

ÉTAPE 5 : dans "Mode de rémunération", choisir "Tarif horaire"

ÉTAPE 6 : dans "Tarif horaire", choisir "Autre tarif horaire en %"

ÉTAPE 7 : dans "Pourcentage appliqué", cocher "Selon le barème"

ÉTAPE 8 : choisir le barème APPRENTI\_0813\_13.STD

4. GESTION DU METAPPEON DE SALAIRE EN CAS DIARBÊT DE TRAVAIL

# 4.1 Comment est géré le maintien de salaire pour les salariés en arrêt de travail ?

#### 4.1.1 Maintien de salaire pour les salariés

L'indemnisation se fait par année civile, à compter de la 1<sup>ère</sup> année d'ancienneté pour la maladie non professionnelle. La rémunération du salarié est maintenue à hauteur de 90%.

En cas d'AT/MP, la rémunération est maintenue du 1<sup>er</sup> au 180<sup>e</sup> jour.

Pour la maladie, l'indemnisation dure 180 jours à compter du 4<sup>e</sup> jour si l'arrêt est d'une durée supérieure à 45 jours, sinon l'indemnisation sera de 180 jours à compter du 8<sup>e</sup> jour d'arrêt.

Peu importe la nature de l'arrêt de travail, l'indemnisation est d'une durée de 180 jours.

La base de calcul pour le maintien du salaire est le salaire brut moyen des 3 derniers mois primes exceptionnelles et gratifications exclues.

| Motif de l'arrêt                               | Durée de<br>l'indemnisation | Maintien du salaire                                                                  |  |  |
|------------------------------------------------|-----------------------------|--------------------------------------------------------------------------------------|--|--|
| Maladie non professionnelle                    | 180 jours maintenus à 90%   | à compter du 4 <sup>e</sup> jour si l'arrêt est d'un<br>durée supérieure à 45 jours, |  |  |
|                                                | 100 Jours maintenus a 90 %  | sinon l'indemnisation sera à compter du 8 <sup>e</sup> jour d'arrêt                  |  |  |
| Accident du travail ou maladie professionnelle | 180 jours maintenus à 90%   | A compter du 1 <sup>er</sup> jour                                                    |  |  |

#### 4.1.2 Donnée pour le maintien de salaire

✓ Création d'une donnée calculée du nombre de jours d'arrêt

# MAINTIEN \_NBJ\_0843A.STD - NB DE JOURS D'ARRET POUR MAINTIEN SELON ANCIENNETE-IDCC 0843

Elle calcule le cumul et se clôture selon l'année sociale.

✓ Création d'une donnée calculée sur le nombre de jour à maintenir

# MAINTIEN \_NBJ\_0843.STD - NB DE JOURS D'ARRET POUR MAINTIEN - IDCC 0843

- Création d'une donnée de saisie pour le salaire à maintenir exceptionnelle
   Au cas où le salarié n'a pas 3 mois d'ancienneté ou si le client souhaite maintenir un autre montant
   MAINTIEN\_VAL80843B.STD SALAIRE A MAINTENIR ARRET DE TRAVAIL IDCC 0843
- ✓ Création de la calculée pour le salaire à maintenir
   MAINTIEN \_VAL\_0843.STD SALAIRE A MAINTENIR IDCC 0843

# ✓ Création de la ligne de brut MAINTIEN\_ARRET\_0843.STD - MAINTIEN DE SALAIRE 90% - IDCC 0843

# 4.2 Comment mettre en place le maintien de salaire en cas d'arrêt de travail?

# 4.2.1 Indiquer que les salariés sont maintenus en cas d'arrêt

- ÉTAPE 1 : aller en Accueil/Informations/Entreprise
- ÉTAPE 2 : aller dans l'onglet Valeurs
- ÉTAPE 3 : aller dans le thème ARRÊT DE TRAVAIL
- ÉTAPE 4 : mettre "OUI" sur les données pour le maintien dans la colonne "Saisie"
- ÉTAPE 5 : enregistrer avec la disquette

| Infor                                                                                                    | matio                                                                                         | ns générales Règles sociales et fiscales Valeurs General u temps Or                                                                                                    | ganismes                                  | Règleme           | ents                         |            |             |        |
|----------------------------------------------------------------------------------------------------|-----------------------------------------------------------------------------------------------|----------------------------------------------------------------------------------------------------|-------------------------------------------|-------------------|------------------------------|------------|-------------|--------|
| Do                                                                                                    | onnée                                                                                         | es établissement Barèmes Valeurs conventionnelles compléments                                                                                                    |                                           |                   |                              |            |             |        |
| Θ                                                                                                    | <u>ő</u> :                                                                                    | Tous                                                                                                    |                                           |                   |                              |            |             | ^      |
|                                                                                                    |                                                                                               | 🍝 Absences                                                                                                    |                                           |                   |                              |            |             | _      |
|                                                                                                    | Θ                                                                                             | 🚡 Arrêt de travail                                                                                                    |                                           |                   |                              |            |             |        |
|                                                                                                    |                                                                                               | 🍊 Maladie 3                                                                                                    |                                           |                   |                              |            |             |        |
|                                                                                                    |                                                                                               | 🍝 Accident du Travail                                                                                                    |                                           |                   |                              |            |             |        |
|                                                                                                    |                                                                                               | 🍝 Maternité - Paternité                                                                                                    |                                           |                   |                              |            |             |        |
| ר}<br>ערייייייייייייייייייייייייייייייייייי                                                                                                    | Filtre<br>Donné                                                                               | s<br>sées ayant une valeur établissement 🔽 Données ayant une valeur générale, colle                                                                                                    | ective 🔽                                  | Données           | sans valeı                   | ur         |             | ~      |
| (}<br>√ (                                                                                                    | Filtre<br>Donné                                                                               | s<br>Ses ayant une valeur établissement  Connées ayant une valeur générale, colle<br>Rechercher                                                                                                    | ective 🔽                                  | Données           | sans valeı                   | ur         |             |        |
|                                                                                                    | Filtre<br>Donné                                                                               | s<br>sées ayant une valeur établissement<br><i>Rechercher</i><br>Libellé                                                                                                    | ective 🔽<br>Saisie                        | Données<br>Donnée | sans valet<br>Valeur         | ur<br>] /2 | >           | ~      |
|                                                                                                    | Filtre<br>Donné                                                                               | s<br>ies ayant une valeur établissement  Données ayant une valeur générale, colle<br>Rechercher<br>Libellé<br>COEF INDEM. COMPLEM. MALADIE / AT                                                                                          | ective 🔽<br>Saisie                        | Données<br>Donnée | sans valet<br>Valeur<br>1,00 | ur<br>P    | ><br>•      | v<br>7 |
|                                                                                                    | Filtre<br>Donné                                                                               | s S S S S S S S S S S S S S S S S S S S                                                                                                    | ective 🔽<br>Saisie<br>Oui                 | Données<br>Donnée | sans valeu<br>Valeur<br>1,00 | ur         | <b>&gt;</b> | 8      |
|                                                                                                    | Filtre<br>Donné                                                                               | s Sees ayant une valeur établissement  Données ayant une valeur générale, colle Rechercher Libellé COEF INDEM. COMPLEM. MALADIE / AT MAINTIEN DU SALAIRE PAR L'EMPLOYEUR (acc. du travail) MAINTIEN DU SALAIRE PAR L'EMPLOYEUR (maladie) | Saisie<br>Oui<br>Oui                      | Données<br>Donnée | valeur                       | ur         | <b>&gt;</b> | 8      |
|                                                                                                    | Filtre<br>Donné<br>()<br>()<br>()<br>()<br>()<br>()<br>()<br>()<br>()<br>()<br>()<br>()<br>() | s S S S S S S S S S S S S S S S S S S S                                                                                                    | Saisie<br>Oui<br>Oui<br>Oui               | Données<br>Donnée | valeur                       | ur         |             | 8      |
| <ul> <li>(-)</li> <li>(-)</li></ul> | Filtre<br>Donné<br>()<br>()<br>()<br>()<br>()<br>()<br>()<br>()<br>()<br>()<br>()<br>()<br>() | s S S S S S S S S S S S S S S S S S S S                                                                                                    | Saisie<br>Oui<br>Oui<br>Oui<br>Oui<br>Oui | Donnée<br>Donnée  | sans valeu<br>Valeur<br>1,00 | ur<br>     |             | 8      |

Si tous les salariés ne sont pas maintenus en cas d'arrêt, il est possible de l'indiquer directement dans la fiche salarié en **Accueil/Informations/Salariés**, onglet **Valeurs**, thème **ARRET DE TRAVAIL**.

## 4.2.2 Renseigner une absence en cas d'arrêt de travail

Renseigner une absence pour arrêt de travail si le module des absences est activé (Méthode préconisée)

ÉTAPE 1 : aller en Salaires/Bulletins de salaire/Calcul

ÉTAPE 2 : sélectionner le salarié concerné

ÉTAPE 3 : cliquer sur "Absences" dans le menu ruban

ÉTAPE 4 : cliquer sur "Ajouter un arrêt de travail"

ÉTAPE 5 : choisir le type d'arrêt

ÉTAPE 6 : compléter la saisie de l'arrêt de travail

ÉTAPE 7 : cliquer sur "OK"

ÉTAPE 8 : cliquer sur "OK" dans la fenêtre des absences

Dans le bulletin de salaire, le maintien de salaire se déclenche automatiquement si le nombre de jours d'arrêt maladie maintenu n'est pas dépassé.

|   |                         |                               |         | Part sa | lariale | Part pa | tronale |
|---|-------------------------|-------------------------------|---------|---------|---------|---------|---------|
|   | Code                    | Libellé                       | Base    |         | Montant |         | Montant |
| B | SALBASE02.STD           | SALAIRE DE BASE               | 151,67  | 10,08   | 1528,83 |         |         |
| B | HABS003.STD             | HEURES ABSENCE MALADIE        | 98,00   | -10,08  | -987,84 |         |         |
| B | MAINTIEN_ARRET_0843.STD | MAINTIEN SALAIRE 90%          | 38,00   | 65,60   | 2492,80 |         |         |
| B | FILLON_H.STD            | POUR INFO : H SMIC RAG/MAL/AF |         |         | 151,67  |         |         |
| ۲ | BRUT.STD                | TOTAL BRUT                    |         |         | 3033,79 |         |         |
| ۲ | BLANC001.STD            |                               |         |         |         |         |         |
| R | MALADIE_RG.STD          | MALADIE TS                    | 3033,79 |         |         | 7,00 %  | 212,37  |
| R | AUTONOMIE_RG.STD        | SOLIDARITE AUTONOMIE TS       | 3033,79 |         |         | 0,30 %  | 9,10    |
| R | VIEIL_TA_RG.STD         | VIEILLESSE TA                 | 3033,79 | 6,90 %  | 209,33  | 8,55 %  | 259,39  |

# Renseigner une absence pour arrêt de travail manuellement dans le bulletin de salaire

# ÉTAPE 1 : aller en Salaires/Bulletins de salaire/Calcul

ÉTAPE 2 : sélectionner le salarié concerné

ÉTAPE 3 : aller sur dans l'onglet Valeurs mensuelles

ÉTAPE 4 : aller dans le thème ABSENCES

ÉTAPE 5 : saisir les absences sur le type d'absence rémunérée concerné

ÉTAPE 6 : aller dans le thème ARRÊT DE TRAVAIL

ÉTAPE 7 : saisir le nombre de jours calendaires d'arrêt de travail sur une des données suivantes :

- MAINTIEN\_NBJ\_ACCTRAJ.STD NB DE JOURS CALENDAIRES D'ARRET ACC. TRAJ.
- MAINTIEN\_NBJ\_ACCTRAV.STD NB DE JOURS CALENDAIRES D'ARRET ACC. TRAV / MAL PROF
- MAINTIEN\_NBJ\_MALADIE.STD NB DE JOURS CALENDAIRES D'ARRET MALADIE

ÉTAPE 8 : aller dans l'onglet Bulletin

|   |                         |                               |         | Part sa | lariale | Part pa | tronale |
|---|-------------------------|-------------------------------|---------|---------|---------|---------|---------|
|   | Code                    | Libellé                       | Base    |         | Montant |         | Montant |
| B | SALBASE02.STD           | SALAIRE DE BASE               | 151,67  | 10,08   | 1528,83 |         |         |
| B | HABS003.STD             | HEURES ABSENCE MALADIE        | 98,00   | -10,08  | -987,84 |         |         |
| B | MAINTIEN_ARRET_0843.STD | MAINTIEN SALAIRE 90%          | 38,00   | 65,60   | 2492,80 |         |         |
| B | FILLON_H.STD            | POUR INFO : H SMIC RAG/MAL/AF |         |         | 151,67  |         |         |
| ۲ | BRUT.STD                | TOTAL BRUT                    |         |         | 3033,79 |         |         |
| ۲ | BLANC001.STD            |                               |         |         |         |         |         |
| R | MALADIE_RG.STD          | MALADIE TS                    | 3033,79 |         |         | 7,00 %  | 212,37  |
| R | AUTONOMIE_RG.STD        | SOLIDARITE AUTONOMIE TS       | 3033,79 |         |         | 0,30 %  | 9,10    |
| R | VIEIL_TA_RG.STD         | VIEILLESSE TA                 | 3033,79 | 6,90 %  | 209,33  | 8,55 %  | 259,39  |

ÉTAPE 9 : valider le bulletin

# GESTION DES CONGÉS PAYÉS SUPPLÉMENTAIRES

# 5.1 Quels sont les salariés concernés ?

Les particularités de la Loire-Atlantique, du Loiret, de la Somme et du lot et Garonne octroient des jours de congés payés supplémentaires aux salariés sous certaines conditions.

# 5.1.1 Loire Athlantique

✓ Congés supplémentaires des travailleurs âgées

| Age du salarié     | Nombre de jours de congés supplémentaires |
|--------------------|-------------------------------------------|
| À partir de 50 ans | 3 jours                                   |
| À partir de 55 ans | 4 jours                                   |
| À partir de 60 ans | 6 jours                                   |

✓ Congés supplémentaires pour ancienneté

| Ancienneté du salarié | Nombre de jours de congés supplémentaires |
|-----------------------|-------------------------------------------|
| De 5 à 9ans           | 1 jours                                   |
| De 10 à 14 ans        | 2 jours                                   |

| De 15 à 19 ans | 3 jours |
|----------------|---------|
| De 20 à 24 ans | 4 jours |
| De 25 à 30 ans | 5 jours |

# 5.1.2 Loiret

✓ Congés supplémentaires pour ancienneté

|  | Ancienneté du salarié | Nombre de jours de congés supplémentaires |
|--|-----------------------|-------------------------------------------|
|  | De 5 à 9ans           | 1 jours                                   |
|  | De 10 à 14 ans        | 2 jours                                   |
|  | De 15 ans et plus     | 3 jours                                   |

#### 5.1.3 Somme

Un congé supplémentaire est accordé et payé pour la "Journée de la Boulangerie"

#### 5.1.4 Lot et Garonne

Deux congés supplémentaires sont accordés et payés pour les 16 mai et 16 octobre de chaque année.

# 5.2 Comment mettre en place les congés payés supplémentaires pour ancienneté ?

Pour que le salarié acquiert des congés payés supplémentaires, un paramétrage est à réaliser dans la fiche salarié.

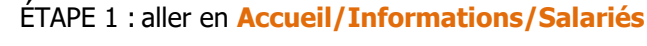

ÉTAPE 2 : sélectionner le salarié concerné

ÉTAPE 3 : aller dans l'onglet Gestion du temps

ÉTAPE 4 : aller dans l'onglet Congés payés

- ÉTAPE 5 : dans la zone "Congés payés ancienneté", choisir "JCP appliqué sur le mois d'ancienneté"
- ÉTAPE 6 : dans la zone "Nombre de jours par an", choisir la donnée correspondant à la particularité du salarié.

| Particularité    | Donnée à sélectionner |
|------------------|-----------------------|
| Loire-Atlantique | JCP_ANC_0843_44.STD   |
| Loiret           | JCP_ANC_0843_45.STD   |
| Somme            | JCP_ANC_0843_80.STD   |
| Lot et Garonne   | JCP_ANC_0843_47.STD   |

ÉTAPE 7 : enregistrer avec la disquette

Plusieurs primes existent dans la convention collective **IDCC 0843** ainsi que dans ses différentes particularités.

Pour permettre le calcul de ces primes sur le bulletin, de nouvelles lignes ont été créées.

Remarque : toutes les primes, cotisations et données créées sont rattachées à la CVC 0843 et la particularité et sont ajoutées dans les modèles de bulletin

#### . GESTION DES PRIMES (V7) 6.1 Prime "Chou blanc"

#### 6.1.1 Article de la convention :

" Salarié décommandé alors qu'il vient travailler à l'heure convenue du début du travail : indemnité égale à 8h de salaire horaire minimum professionnel."

#### 6.1.2 Que doit faire l'utilisateur ?

Pour que la ligne se déclenche sur le bulletin :

ÉTAPE 1 : Aller en Salaires/Bulletins de salaire/Calcul

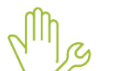

ÉTAPE 2 : Sur l'onglet Valeurs Mensuelles, aller dans le thème Divers au brut

ÉTAPE 3 : Rechercher la donnée IND\_CHOU\_NBJ\_0843.STD

ÉTAPE 4 : Renseigner le nombre de jour.

# 6.1.3 Que fait le programme

- ✓ Création de la donnée IND\_CHOU\_NBJ\_0843.STD NOMBRE DE JOURS POUR INDEMNITES "CHOU BLANC" BOULANGERIE
- ✓ Création de la ligne au Brut IND\_CHOU\_0843.STD INDEMNITE DE CHOU BLANC

# 6.2 Prime de tutorat

#### 6.2.1 Article de la convention :

" L'exercice du tutorat dans le cadre des contrats et périodes de professionnalisation ouvre droit au versement d'une prime mensuelle de 40 € bruts pour le tuteur exerçant effectivement cette fonction."

#### 6.2.2 Que doit faire l'utilisateur ?

Pour que la ligne se déclenche à 40 euros sur le bulletin :

ÉTAPE 1 : aller en Salaires/Bulletins de salaire/Calcul

ÉTAPE 2 : sur l'onglet Valeurs Mensuelles, aller dans le thème Divers au brut

ÉTAPE 3 : rechercher la donnée PR\_TUTO\_0843.STD

ÉTAPE 4 : Saisir "Oui" dans la colonne Saisie

Il est possible de modifier le montant de la prime

ÉTAPE 1 : aller en Salaires/Informations/Général

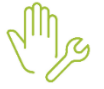

ÉTAPE 2 : sur l'onglet Données générales, aller dans le thème Divers au brut

ÉTAPE 3 : modifier la donnée PR\_TUTO\_0843\_VAL.STD

Remarque : La valeur de la prime est redéfinissable à l'entreprise et au salarié

# 6.2.3 Que fait le programme

- ✓ Création de la donnée PR\_TUTO\_0843.STD VERSEMENT PRIME TUTORAT BOULANGERIE IDCC 0843
- ✓ Création de la donnée PR\_TUTO\_0843\_VAL.STD VALEUR PRIME DE TUTORAT BOULANGERIE IDCC 0843
- ✓ Création de la ligne de brut PR\_TUTO\_0843.STD PRIME DE TUTORAT BOULANGERIE IDCC 0843

# 6.3 Prime de Transport- Particularité 13 – Bouches du Rhône

# 6.3.1 Article de la convention :

"Versement au personnel travaillant à la fabrication, quel que soit le moyen de transport utilisé et la distance domicile - lieu de travail, d'une indemnité forfaitaire mensuelle égale à 3,51 €."

# 6.3.2 Que doit faire l'utilisateur ?

<u>Remarque :</u> La prime se déclenche si la convention 0843 et la particularité 13 sont paramétrés dans la situation du salarié.

# Pour que la ligne se déclenche sur le bulletin :

ÉTAPE 1 : aller en Salaires/Salariés/Modification

ÉTAPE 2 : sur l'onglet Valeurs, aller dans le thème Divers au brut

ÉTAPE 3 : rechercher la donnée PR\_TRAN\_0843\_13.STD

ÉTAPE 4 : saisir "Oui" dans la colonne Saisie

# Il est possible de modifier le montant de la prime

ÉTAPE 1 : aller en Salaires/Informations/Général

ÉTAPE 2 : sur l'onglet Données générales, aller dans le thème Divers au brut

ÉTAPE 3 : modifier la donnée PR\_TRAN\_0843\_13\_VA.STD

Remarque : La valeur de la prime est redéfinissable à l'entreprise et au salarié

# 6.3.3 Que fait le programme

- ✓ Création de la donnée PR\_TRAN\_0843\_13.STD VERSEMENT PRIME TRANSPORT BOULANGERIE IDCC 0843 (BOUCHES DU RHONE)
- ✓ Création de la donnée PR\_TRAN\_0843\_13\_VA.STD VALEUR PRIME DE TRANSPORT BOULANGERIE -IDCC 0843 (BOUCHES DU RHONE)
- ✓ Création de la ligne au Brut PR\_TRAN\_0843\_13.STD PRIME TRANSPORT BOULANGERIE IDCC 0843 -(Bouches du Rhône)

# 6.4 Prime de fin d'année Particularité 13 – Bouches du Rhône

# 6.4.1 Article de la convention :

*"versée (avec le salaire de décembre) aux salariés ayant au minimum 1 an d'ancienneté dans l'entreprise au 31 décembre.* 

Montant : 4 % à compter de la prime de fin d'année 2014 du salaire brut perçu entre le 1er janvier et le 31 décembre (versement d'un acompte de 50 % minimum entre le 15 novembre et le 15 décembre)."

# 6.4.2 Que doit faire l'utilisateur ?

Remarque : La prime se déclenche si la convention 0843 et la particularité 13 sont paramétrés dans la situation du salarié.

Dès lors ou le salarié aura la particularité **13 – Bouches du Rhône**, la ligne se déclenchera avec le taux de prévu.

### Aucune manipulation.

Il est possible de modifier le taux de la prime

ÉTAPE 1 : aller en Salaires/Informations/Général

ÉTAPE 2 : sur l'onglet Données générales, aller dans le thème Divers au brut

ÉTAPE 3 : modifier la donnée PR\_FA\_0843\_TAUX\_13.STD

Remarque : La valeur de la prime est redéfinissable à l'entreprise et au salarié

# 6.4.3 Que fait le programme ?

- ✓ Création d'une donnée PR\_FA\_0843\_TAUX\_13.STD PRIME DE FIN D'ANNEE IDCC 0843 TAUX (BOUCHES DU RHONE)
- ✓ Modification de la donnée PR\_FA\_0843\_BASE.STD PRIME DE FIN D'ANNEE IDCC 0843
- ✓ Modification de la ligne PR\_FA\_0843.STD PRIME DE FIN D'ANNEE IDCC 0843

# 6.5 Prime d'assiduité exceptionelle Particularité 13 – Bouches du Rhône

# 6.5.1 Article de la convention :

"versement aux apprentis d'une prime d'assiduité mensuelle de 30 € net afin de les motiver à suivre régulièrement leur formation"

#### 6.5.2 Que doit faire l'utilisateur ?

<u>Remarque :</u> La prime se déclenche si la convention 0843 et la particularité 13 sont paramétrés dans la situation du salarié.

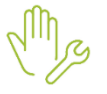

ÉTAPE 1 : aller en Salaires/Salariés/Modification

ÉTAPE 2 : sur l'onglet Valeurs, aller dans le thème Divers au brut

ÉTAPE 3 : rechercher la donnée PR\_AS\_EXC\_0843\_13\_VE.STD

ÉTAPE 4 : saisir "Oui" dans la colonne Saisie

#### 6.5.3 Que fait le programme ?

- ✓ Création d'une donnée PR\_AS\_EXC\_0843\_13\_VA.STD pour saisir la valeur (30€)
- ✓ Création de la donnée PR\_AS\_EXC\_0843\_13\_VE.STD VERSEMENT PRIME ASSIDUITE EXCEPTIONELLE - IDCC 0843 (BOUCHES DU RHONE)
- ✓ Création d'une ligne PR\_AS\_EXCEP\_0843\_13 pour aller rechercher la valeur.

# 6.6 Prime d'ancienneté Particularité 27 – Eure

#### 6.6.1 Article de la convention :

" les salariés ayant au moins 5 ans d'ancienneté continus dans l'entreprise au 1<sub>er</sub> juin de l'année en cours perçoivent une prime, s'ajoutant à l'indemnité de congés payés, égale à une journée de travail pour chaque tranche de 5 années de service."

# 6.6.2 Que doit faire l'utilisateur ?

*Remarque : La prime se déclenche si la convention 0843 et la particularité 27 sont paramétrés dans la situation du salarié.* 

#### Aucune manipulation.

#### 6.6.3 Que fait le programme ?

✓ Création d'une ligne PR\_ANC\_0843\_27.STD - PRIME D'ANCIENNETE.

# 6.7 Prime d'ancienneté Particularité 37 – Indre et Loire

#### 6.7.1 Article de la convention :

"Prime égale à une journée de travail par 5 ans d'ancienneté continue, versée chaque année au moment des congés payés et correspondant au 1/24 du montant des congés. "

#### 6.7.2 Que doit faire l'utilisateur ?

*Remarque : La prime se déclenche si la convention 0843 et la particularité 37 sont paramétrés dans la situation du salarié.* 

#### Aucune manipulation.

#### 6.7.3 Que fait le programme ?

✓ Création d'une ligne PR\_ANC\_0843\_37.STD - PRIME D'ANCIENNETE.

# 6.8 Prime de douche - Particularité 37 – Indre et Loire

#### 6.8.1 Article de la convention :

"Prime de douche : prime accordée aux ouvriers-boulangers et ouvriers-pâtissiers dans les entreprises dépourvues de douches, prime égale à 1 heure de SMIC."

# 6.8.2 Que doit faire l'utilisateur ?

*Remarque : La prime se déclenche si la convention 0843 et la particularité 37 sont paramétrés dans la situation du salarié.* 

#### Pour que la ligne se déclenche sur le bulletin :

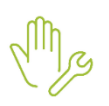

- ÉTAPE 1 : aller en Salaires/Salariés/Modification
- ÉTAPE 2 : sur l'onglet Valeurs, aller dans le thème Divers au brut
- ÉTAPE 3 : rechercher la donnée PR\_DOUCHE\_0843\_37.STD
- ÉTAPE 4 : saisir "Oui" dans la colonne Saisie

# 6.8.3 Que fait le programme ?

- ✓ Création d'une donnée PR\_DOUCHE\_0843\_37\_VE.STD VERSEMENT PRIME DE DOUCHE BOULANGERIE - IDCC 0843 (INDRE ET LOIRE)
- ✓ Création d'une ligne PR\_DOUCHE\_0843\_37.STD PRIME DE DOUCHE

# 6.9 Prime de Visite médicale - Particularité 37 – Indre et Loire

# 6.9.1 Article de la convention :

"Visite médicale : indemnité égale à 1 fois et demie le SMIC versée au personnel pour le temps passé à la visite médicale obligatoire, lorsque celle-ci aura lieu en dehors des heures de travail."

# 6.9.2 Que doit faire l'utilisateur ?

Remarque : La prime se déclenche si la convention 0843 et la particularité 37 sont paramétrés dans la situation du salarié.

# Pour que la ligne se déclenche sur le bulletin :

ÉTAPE 1 : aller en Salaires/Bulletins de salaire/Calcul

ÉTAPE 2 : sur l'onglet Valeurs Mensuelles, aller dans le thème Divers au brut

ÉTAPE 3 : rechercher la donnée IND\_VMED\_0843\_37\_VER.STD

ÉTAPE 4 : saisir "Oui" dans la colonne Saisie

# 6.9.3 Que fait le programme

- ✓ Création d'une donnée IND\_VMED\_0843\_37\_VER.STD VERSEMENT INDEMNITES DE VISITE MEDICALE BOULANGERIE - IDCC 0843 (INDRE ET LOIRE)
- ✓ Création d'une ligne IND\_VMED\_0843\_37.STD INDEMNITE DE VISITE MEDICALE

# 6.10 Indemnités frais professionnels - Particularité 44 – Loire Atlantique

#### 6.10.1 Article de la convention :

" Indemnité pour frais professionnels pour les ouvriers boulangers non nourris ainsi que pour les apprentis et les ouvriers pâtissiers non nourris et non logés, égale à une fois le SMIC horaire."

# 6.10.2 Que doit faire l'utilisateur ?

*Remarque : La prime se déclenche si la convention 0843 et la particularité 44 sont paramétrés dans la situation du salarié.* 

#### Pour que la ligne se déclenche sur le bulletin :

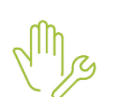

- ÉTAPE 1 : aller en Salaires/Bulletins de salaire/Calcul
- ÉTAPE 2 : sur l'onglet Valeurs Mensuelles, aller dans le thème Frais Professionnels

ÉTAPE 3 : rechercher la donnée IND\_FP\_NBJ\_0843\_44.STD

ÉTAPE 4 : saisir le nombre de jour dans la colonne Saisie.

L'indemnité est soumise à la limite **LIM\_REPAS1.STD** - LIMITE EXO REPAS SUR LE LIEU DE TRAVAIL. La partie excédent à la limite est reportée au brut.

#### 6.10.3 Que fait le programme

- Création de la donnée IND\_FP\_NBJ\_0843\_44.STD pour le « Nombre de jours »
- ✓ Création de la ligne IND\_FP\_0843\_44 au net à payer (hors cotisations \ impôts)
- ✓ Création de la ligne IND\_FP\_0843\_44\_B au brut pour la partie excédent la limite

# 6.11 Indemnités frais professionnels - Particularité 45 – Loiret

# 6.11.1 Article de la convention :

" Indemnité pour frais professionnels pour les ouvriers boulangers non nourris ainsi que pour les apprentis et les ouvriers pâtissiers non nourris et non logés, égale à une fois le SMIC horaire."

# 6.11.2 Que doit faire l'utilisateur ?

Remarque : La prime se déclenche si la convention 0843 et la particularité 45 sont paramétrés dans la situation du salarié.

# Pour que la ligne se déclenche sur le bulletin :

ÉTAPE 1 : aller en Salaires/Bulletins de salaire/Calcul

ÉTAPE 2 : sur l'onglet Valeurs Mensuelles, aller dans le thème Frais Professionnels

ÉTAPE 3 : rechercher la donnée IND\_FP\_NBJ\_0843\_45.STD

ÉTAPE 4 : saisir le nombre de jour dans la colonne Saisie.

L'indemnité est soumise à la limite **LIM\_REPAS1.STD** - LIMITE EXO REPAS SUR LE LIEU DE TRAVAIL. La partie excédent à la limite est reportée au brut.

# 6.11.3 Que fait le programme

- ✓ Création d'une donnée IND\_FP\_0843\_45.STD NOMBRE DE JOURS \ PANIERS POUR INDEMNITES FRAIS PROFESIONNEL BOUL
- ✓ Création d'une ligne IND\_FP\_0843\_45.STD INDEM. POUR FRAIS PROFESSIONNELS BOULANGERIE -IDCC 0843 (Loiret)
- ✓ Création de la ligne IND\_FP\_0843\_45\_B.STD INDEM. POUR FRAIS PROFESSIONNELS BOULANGERIE -IDCC 0843 (Loiret)

# 6.12 Prime de juillet Aout - Particularité 45 – Loiret

# 6.12.1 Article de la convention :

"Prime de juillet et août :

- boulangers : prime égale à 1 jour de travail pour chacun de ces mois (base de calcul : 1/26 du salaire mensuel) ;
- pâtissiers : prime versée pour le mois travaillé. "

# 6.12.2 Que doit faire l'utilisateur ?

Remarque : La prime se déclenche si la convention 0843 et la particularité 45 sont paramétrés dans la situation du salarié.

#### Pour que la ligne se déclenche sur le bulletin :

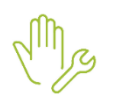

- ÉTAPE 1 : aller en aller en Salaires/Salariés/Modification
- ÉTAPE 2 : sur l'onglet Valeurs, aller dans le thème Divers au brut
- ÉTAPE 3 : rechercher la donnée PR\_0708\_0843\_45.STD
- ÉTAPE 4 : saisir OUI dans la colonne Saisie.

# 6.12.3 Que fait le programme

- ✓ Création d'une donnée PR\_0708\_0843\_45.STD VERSEMENT PRIME JUILLET ET AOUT BOULANGERIE -IDCC 0843 (LOIRET)
- ✓ Création d'une ligne PR\_0708\_0843\_45.STD PRIME DE JUILLET ET AOUT

# 6.13 Prime de Transport - Particularité 45 – Loiret

#### 6.13.1 Article de la convention :

"Prime de transport : pour les ouvriers-pâtissiers, indemnité forfaitaire égale à 23 F par mois."

#### 6.13.2 Que doit faire l'utilisateur ?

*Remarque : La prime se déclenche si la convention 0843 et la particularité 45 sont paramétrés dans la situation du salarié.* 

Pour que la ligne se déclenche sur le bulletin :

ÉTAPE 1 : aller en aller en Salaires/Salariés/Modification

ÉTAPE 2 : sur l'onglet Valeurs, aller dans le thème Divers au brut

ÉTAPE 3 : rechercher la donnée PR\_TRAN\_0843\_45\_VER.STD

ÉTAPE 4 : saisir OUI dans la colonne Saisie.

#### Il est possible de modifier la valeur de la prime

ÉTAPE 1 : aller en Salaires/Informations/Général

ÉTAPE 2 : sur l'onglet Données générales, aller dans le thème Divers au brut

ÉTAPE 3 : modifier la donnée PR\_TRAN\_0843\_45\_VAL.STD

Remarque : La valeur de la prime est redéfinissable à l'entreprise et au salarié

# 6.13.3 Que fait le programme

- ✓ Création de la donnée PR\_TRAN\_0843\_45\_VER.STD VERSEMENT PRIME TRANSPORT BOULANGERIE -IDCC 0843 (LOIRET)
- ✓ Création de la donnée PR\_TRAN\_0843\_45\_VAL.STD VALEUR PRIME DE TRANSPORT BOULANGERIE -IDCC 0843 (LOIRET) pour indiquer le montant redéfinissable jusqu'au salarié, valeur 3.51€ au général
- Création de la ligne PR\_TRAN\_0843\_45.STD PRIME DE TRANSPORT

# 6.14 Prime de Visite médicale - Particularité 45 – Loiret

# 6.14.1 Article de la convention :

" Visite médicale : 1 heure de salaire payée suivant la catégorie de l'employé. "

# 6.14.2 Que doit faire l'utilisateur ?

Remarque : La prime se déclenche si la convention 0843 et la particularité 45 sont paramétrés dans la situation du salarié.

# Pour que la ligne se déclenche sur le bulletin :

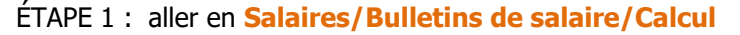

- ÉTAPE 2 : sur l'onglet Valeurs Mensuelles, aller dans le thème Divers au brut
- ÉTAPE 3 : rechercher la donnée IND\_VMED\_0843\_45\_VER.STD

ÉTAPE 4 : saisir "Oui" dans la colonne Saisie

# 6.14.3 Que fait le programme

- ✓ Création d'une donnée IND\_VMED\_0843\_45\_VER.STD VERSEMENT INDEMNITES DE VISITE MEDICALE BOULANGERIE - IDCC 0843 (LOIRET)
- ✓ Création d'une ligne IND\_VMED\_0843\_45.STD INDEMNITE DE VISITE MEDICALE

# 6.15 Prime de Vacances - Particularité 69 - Rhône

# 6.15.1 Article de la convention :

"Prime de vacances : pour tout le personnel de boulangerie et de boulangerie-pâtisserie, versement d'une prime égale à la valeur journalière de la prime de panier, multipliée par le nombre de jours de congés dû."

# 6.15.2 Que doit faire l'utilisateur ?

*Remarque : La prime se déclenche si la convention 0843 et la particularité 69 sont paramétrés dans la situation du salarié.* 

#### Pour que la ligne se déclenche sur le bulletin :

ÉTAPE 1 : aller en aller en Salaires/Salariés/Modification

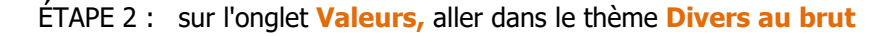

ÉTAPE 3 : rechercher la donnée PR\_VAC\_0843\_69\_VERS.STD

ÉTAPE 4 : saisir "Oui" dans la colonne Saisie

# 6.15.3 Que fait le programme

- ✓ Création d'une donnée PR\_VAC\_0843\_69\_VERS.STD VERSEMENT PRIME DE VACANCES BOULANGERIE - IDCC 0843 (RHONE)
- ✓ Création d'une ligne PR\_VAC\_0843\_69.STD PRIME DE VACANCES

# 6.16 Prime de remboursement de frais - Particularité 71 – Saône et Loire

#### 6.16.1 Article de la convention :

" Prime mensuelle de remboursement des frais de transport : 40 F pour les boulangers, pâtissiers, vendeurs non logés par l'employeur et habitant dans un rayon au-delà de 2 km du lieu de travail. "

#### 6.16.2 Que doit faire l'utilisateur ?

Remarque : La prime se déclenche si la convention 0843 et la particularité 71 sont paramétrés dans la situation du salarié.

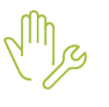

Pour que la ligne se déclenche sur le bulletin :

ÉTAPE 1 : aller en aller en Salaires/Salariés/Modification

- ÉTAPE 2 : sur l'onglet Valeurs, aller dans le thème Divers au brut
- ÉTAPE 3 : rechercher la donnée PR\_TRAN\_0843\_71\_VERS.STD

ÉTAPE 4 : saisir OUI dans la colonne Saisie.

# Il est possible de modifier la valeur de la prime

M

ÉTAPE 1 : aller en Salaires/Informations/Général

ÉTAPE 2 : sur l'onglet Données générales, aller dans le thème Divers au brut

ÉTAPE 3 : modifier la donnée PR\_TRAN\_0843\_71\_VAL.STD

Remarque : La valeur de la prime est redéfinissable à l'entreprise et au salarié

# 6.16.3 Que fait le programme

- ✓ Création de la donnée PR\_TRAN\_0843\_71\_VERS.STD VERSEMENT PRIME TRANSPORT BOULANGERIE
   IDCC 0843 (SAONE ET LOIRE)
- ✓ Création de la donnée PR\_TRAN\_0843\_71\_VAL.STD VALEUR PRIME DE TRANSPORT BOULANGERIE -IDCC 0843 (SAONE ET LOIRE)
- ✓ Création de la ligne au Brut PR\_TRAN\_0843\_71.STD PRIME DE TRANSPORT

# 6.17 Prime "Chou blanc"- Particularité 80 - Somme

# 6.17.1 Article de la convention :

"Indemnité de « chou blanc » : salarié décommandé alors qu'il vient travailler à l'heure convenue du début du travail : indemnité égale à 500 F + frais de déplacement + frais d'huissier. "

# 6.17.2 Que doit faire l'utilisateur ?

*Remarque : La prime se déclenche si la convention 0843 et la particularité 71 sont paramétrés dans la situation du salarié.* 

# Pour que la ligne se déclenche sur le bulletin :

ÉTAPE 1 : Aller en Salaires/Bulletins de salaire/Calcul

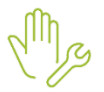

ÉTAPE 2 : Sur l'onglet Valeurs Mensuelles, aller dans le thème Divers au brut

ÉTAPE 3 : Rechercher la donnée IND\_CHOU\_0843\_80.STD

ÉTAPE 4 : Renseigner le montant.

# 6.17.3 Que fait le programme

Création d'une donnée IND\_CHOU\_0843\_80.STD - MONTANT INDEMNITES CHOU BLANC BOULANGERIE - IDCC 0843 (SOMME)

# 6.18 Prime d'ancienneté Particularité 80 – SOMME

# 6.18.1 Article de la convention :

*"Prime d'ancienneté : prime égale à une journée de travail par 5 ans d'ancienneté continue dans l'établissement. "* 

# 6.18.2 Que doit faire l'utilisateur ?

*Remarque : La prime se déclenche si la convention 0843 et la particularité 80 sont paramétrés dans la situation du salarié.* 

### Aucune manipulation.

### 6.18.3 Que fait le programme ?

✓ Création d'une ligne PR\_ANC\_0843\_80.STD - PRIME D'ANCIENNETE

# 6.19 Prime de Visite médicale - Particularité 80 – Somme

#### 6.19.1 Article de la convention :

"Visite médicale : indemnité égale à 1 heure de salaire de base du coefficient de la catégorie accordée aux ouvriers devant se rendre à la visite médicale."

## 6.19.2 Que doit faire l'utilisateur ?

*Remarque : La prime se déclenche si la convention 0843 et la particularité 80 sont paramétrés dans la situation du salarié.* 

#### Pour que la ligne se déclenche sur le bulletin :

ÉTAPE 1 : aller en Salaires/Bulletins de salaire/Calcul

ÉTAPE 2 : sur l'onglet Valeurs Mensuelles, aller dans le thème Divers au brut

ÉTAPE 3 : rechercher la donnée IND\_VMED\_0843\_80\_VER.STD

ÉTAPE 4 : saisir "Oui" dans la colonne Saisie

#### 6.19.3 Que fait le programme

✓ Création d'une donnée IND\_VMED\_0843\_80\_VER.STD - VERSEMENT INDEMNITES DE VISITE MEDICALE BOULANGERIE - IDCC 0843 (SOMME)

✓ Création d'une ligne IND\_VMED\_0843\_80.STD - INDEM. DE VISITE MEDICALE BOULANGERIE - IDCC 7. COTISATI@8€30(SREMRA)TE

# 7.1 Que fait le programme ?

- ✓ Création d'une donnée et une ligne RETR\_0843\_C\_T2.STD RETRAITE CADRE ISICA T2 IDCC 0843
- ✓ Création de données pour des spécificités des taux retraites département 37 & 44 :

RETR\_0843\_C\_T1\_44.STD - RETRAITE CADRE ISICA T1 (Département 37 & 44) - IDCC 0843

RETR\_0843\_C\_T2\_44.STD - RETRAITE CADRE ISICA T2 (Département 37 & 44) - IDCC 0843

**RETR\_0843\_PFAB\_T1\_44.STD** - RETRAITE PERSONNEL DE FABRICATION T1 (Département 37 & 44) - IDCC 0843

**RETR\_0843\_PFAB\_T2\_44.STD** - RETRAITE PERSONNEL DE FABRICATION T2 (Département 37 & 44) - IDCC 0843

**RETR\_0843\_PVES\_T1\_44.STD** - RETRAITE PERSONNEL DE VENTES ET SERVICES T1 (Département 37 & 44) - IDCC 0843

**RETR\_0843\_PVES\_T2\_44.STD** - RETRAITE PERSONNEL DE VENTES ET SERVICES T1 (Département 37 & 44) - IDCC 0843

# 8.1 Contexte de la mise à jour

Pour répondre au mieux aux fiches de paramétrage, les profils, les lignes et les données ont été modifiés. Elles sont codifiées avec le code 0843 et affectés à la convention.

# 8. COTISATIONS DE PRÉVOYANCES

# 8.2 Que fait le programme ?

# 8.2.1 Mise à jour des modèles de bulletin

Les modèles de bulletin sont mis à jour pour ajouter les nouvelles lignes.

## 8.2.2 Les données de prévoyances obligatoire non cadre

- Création des données pour des spécificités des taux prévoyance département 13 : PREV\_0843\_NC\_PAR\_13.STD - PARITARISME NON CADRE TS (Département 13) - IDCC 0843
   PREV\_0843\_C\_PAR\_13.STD - PARITARISME CADRE TS (Département 13) - IDCC 0843
- ✓ Création des données pour des spécificités des taux prévoyance Alsace Moselle

**PREV\_0843\_C\_GIT\_ALM.STD** - SURCOTE ALSACE MOSELLE INCAPACITE DE TRAVAIL CADRE TA - IDCC 0843

**PREV\_0843\_NC\_GMS\_ALM.STD** - SURCOTE ALSACE MOSELLE MAINTIEN DE SALAIRE NON CADRE TA - IDCC 0843

Cette documentation correspond à la version v7. Entre deux versions, des mises à jour du logiciel peuvent être opérées sans modification de la documentation. Elles sont présentées dans la documentation des nouveautés de la version sur votre espace client.